## (3)本契約書に署名する

| 電子契約システム                                |                                   |                                         |                        | 令和6年10月28日 | 9 00株式会社 |
|-----------------------------------------|-----------------------------------|-----------------------------------------|------------------------|------------|----------|
| ホーム 契約業務                                | 务 サポート                            | ドキュメント                                  |                        |            | ログアウト    |
| へ 当初契約案件                                | ТОР                               |                                         |                        |            |          |
| 案件登録<br>案件一覧<br>契約辞退<br><b>へ 変更契約案件</b> | お知らせ<br>令和6年10月1日(                | ○○のお知らせ                                 |                        |            |          |
| 案件登録<br>案件一覧<br><b>へ 初約案件参照</b>         | 案件状况                              |                                         |                        |            |          |
| 案件一覧<br>契約解除                            | 当初契約中<br>2件<br>当初契約中案件            | 変更契約中           0 件           変更契約中案件一覧 | 契約總結済<br>0 件<br>契約案件参照 |            |          |
|                                         | 期限間近の案件<br>令和6年9月20日<br>令和6年9月20日 | 0.0累件01 次の処理へ<br>0.0累件02 次の処理へ          |                        |            |          |
| = x-%7fl2:****@****                     | #号:000-000-0000 間い会わせ時間:          | 1807日:989~1289、1389~1789                |                        |            |          |

TOP画面です。 左側メニューの当初契約案 件欄の<mark>[案件一覧]</mark>をクリッ クします。

| 電子契約システム                                                   |                                                                                  |                      |                               | 令和6年10月28日 😫 〇〇株式会社 | 契約案件一覧が表示されま                               |
|------------------------------------------------------------|----------------------------------------------------------------------------------|----------------------|-------------------------------|---------------------|--------------------------------------------|
| ホーム 契約業                                                    | 務 サポート                                                                           | ドキュメント               |                               | ログアウト               | す。                                         |
| ∧ 当初契約案件                                                   | TOP/当初契約中案                                                                       | 件一覧                  |                               |                     |                                            |
| 案件登録<br>案件一覧<br>契約辞退<br><b>&gt; 変更契約案件</b><br>案件登録<br>案件一覧 | <ul> <li>検索</li> <li>契約年度</li> <li>案件番号</li> <li>契約案件名</li> <li>落札事業者</li> </ul> | ▲ 年度 ● 月             |                               |                     | 者署名列の <mark>[署名画面へ]</mark><br>ボタンをクリックします。 |
| > 契約案件参照<br>案件一覧<br>契約解除                                   | 検索結果 2 件 表示                                                                      | 示件数 20 ✔             | 検索 <u>クリア</u><br>< <b>1</b> > | 凡例 一賢印刷             | ※署名する案件が画面上<br>にない場合は <mark>検索条件</mark>    |
|                                                            | 案件名称<br>➡ <u>OO案件01</u>                                                          | 契約期限<br>令和6年9月20日    | 書類提出依頼                        | 本契約<br>書場確認・最名依頼    | を設定し <mark>[検索]</mark> ボタ<br>ンをクリックします。    |
|                                                            | ₩ 00案件02                                                                         | 令和6年9月20日            | ✓ 書類提出                        |                     |                                            |
|                                                            |                                                                                  |                      |                               |                     |                                            |
|                                                            |                                                                                  |                      |                               |                     |                                            |
| ■ メールアドレス:*****@***** 📞 電話                                 | (番号:000-000-0000) 開い合わせ時間                                                        | 1:開宁曰:9時~12時、13時~17時 |                               |                     |                                            |

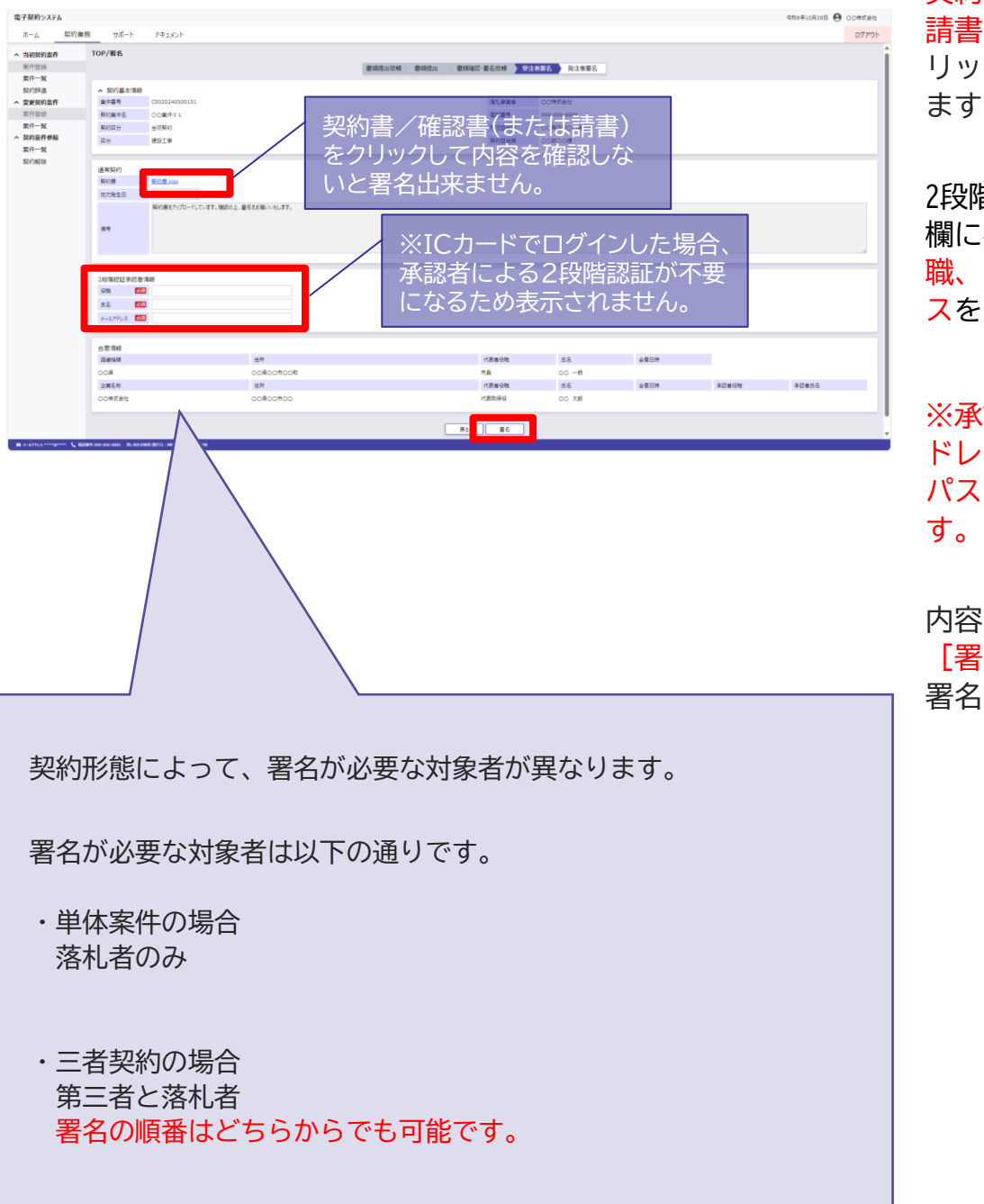

契約書/確認書(または 請書)のファイルをク リックして内容を確認し ます。

2段階認証承認者情報の 欄に契約締結権限者の役 職、氏名、メールアドレ スを入力します。

※承認者情報のメールア ドレス宛てに2段階認証 パスワードが送信されま す。

内容の確認を終えたら <mark>【署名】</mark>ボタンを押して 署名を行います。

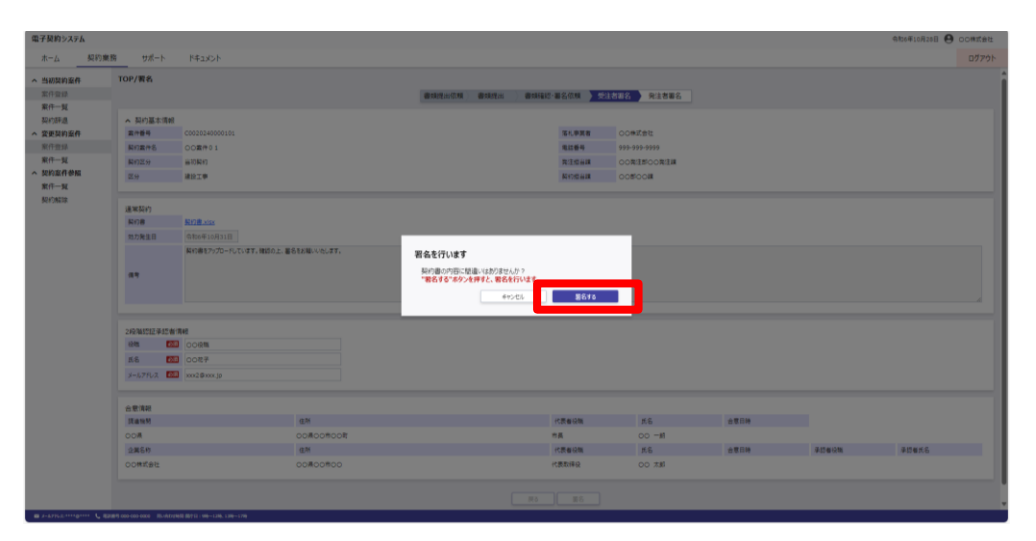

署名実行確認のダイアログ (画面中央)が表示されます。

署名を行って問題ない場合 は、[署名する]ボタンをク リックします。

※署名を行わない場合は、 [キャンセル]ボタンを クリックしてください。

| Pin番号入力ダイアログ    | -    | × |
|-----------------|------|---|
| PIN番号を入力してください。 |      |   |
| PIN番号:          |      |   |
| О К             | マンセル |   |

| パスワードの入力            |   |
|---------------------|---|
| ログインパスワードを入力してください。 |   |
| キャンセル 実行            | 5 |

10カードと別途洋付さ

| 1011    |                   |       |  |
|---------|-------------------|-------|--|
| hZD     | TN <del>釆</del> - | 므を入力  |  |
| 1 6 O F | TIME.             | 与と八刀。 |  |
|         |                   |       |  |
|         |                   |       |  |

| パスワー | ドはログ | イント | 2  |
|------|------|-----|----|
| 使用した | パスワー | ドをノ | 入力 |

| バスワードのジ | ለታ             |    |
|---------|----------------|----|
| 2段階認証パ  | マワードを入力してください。 |    |
|         | =+r/t/l        | 実行 |

※ICカードでログインした場合、承認者 による2段階認証が不要になるため表示 されません。

ICカード (SSO) でログイ ンした場合はPIN番号の入 力して [OK] ボタン押下、 ID・パスワードでログイン した場合はパスワードの入 力後に「実行」ボタン押下 で署名の処理を開始します。

※現在差されているICカー ドが、SSOログインに使用 したICカードと異なる場合、 カード不一致エラーが発生 します。

2段階署名が有効になって いる場合、2段階認証パス ワードの入力後に署名が実 行されます。

※署名画面で入力した承認 者情報のメールアドレス宛 てに2段階認証パスワード が送信されます。(3-11)

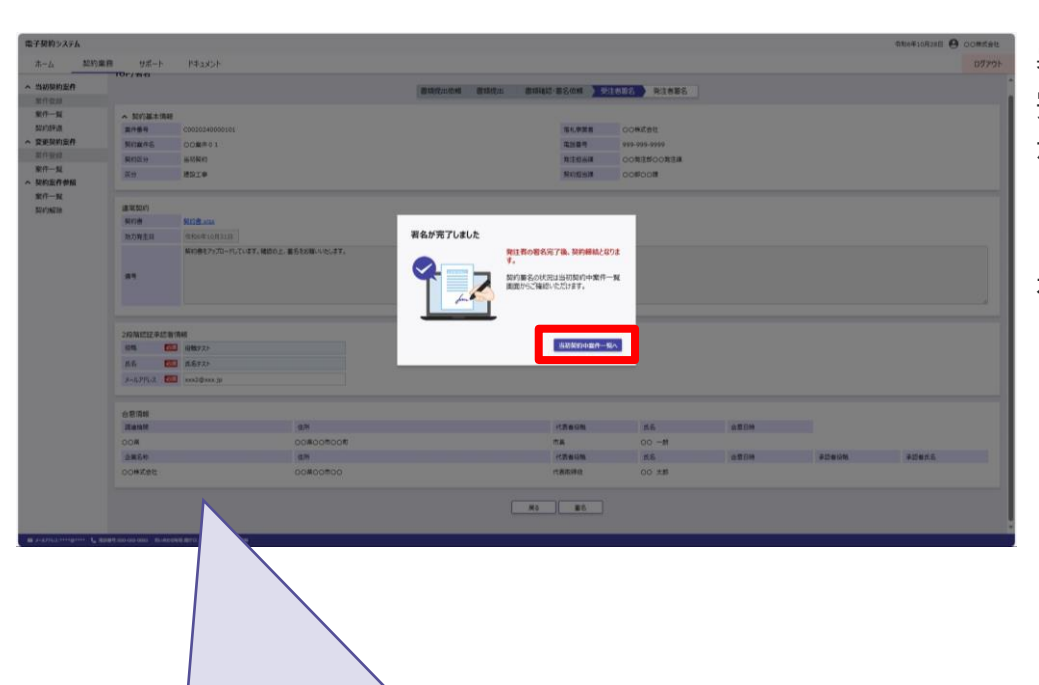

署名が完了したので、署名 完了通知のダイアログが表 示されます。

[当初契約中案件一覧へ]ボ タンをクリックすると、当 初契約中案件一覧へ移動し ます。

契約形態によって、署名後に送信されるメールの宛先が異なります。 署名完了後は以下のアドレスにメールが送信されます。

・単体案件の場合 発注者

・三者契約の場合
 第三者が署名した場合、落札者
 落札者が署名した場合、第三者
 両者の署名が完了した場合は発注者にもメールが送信されます。